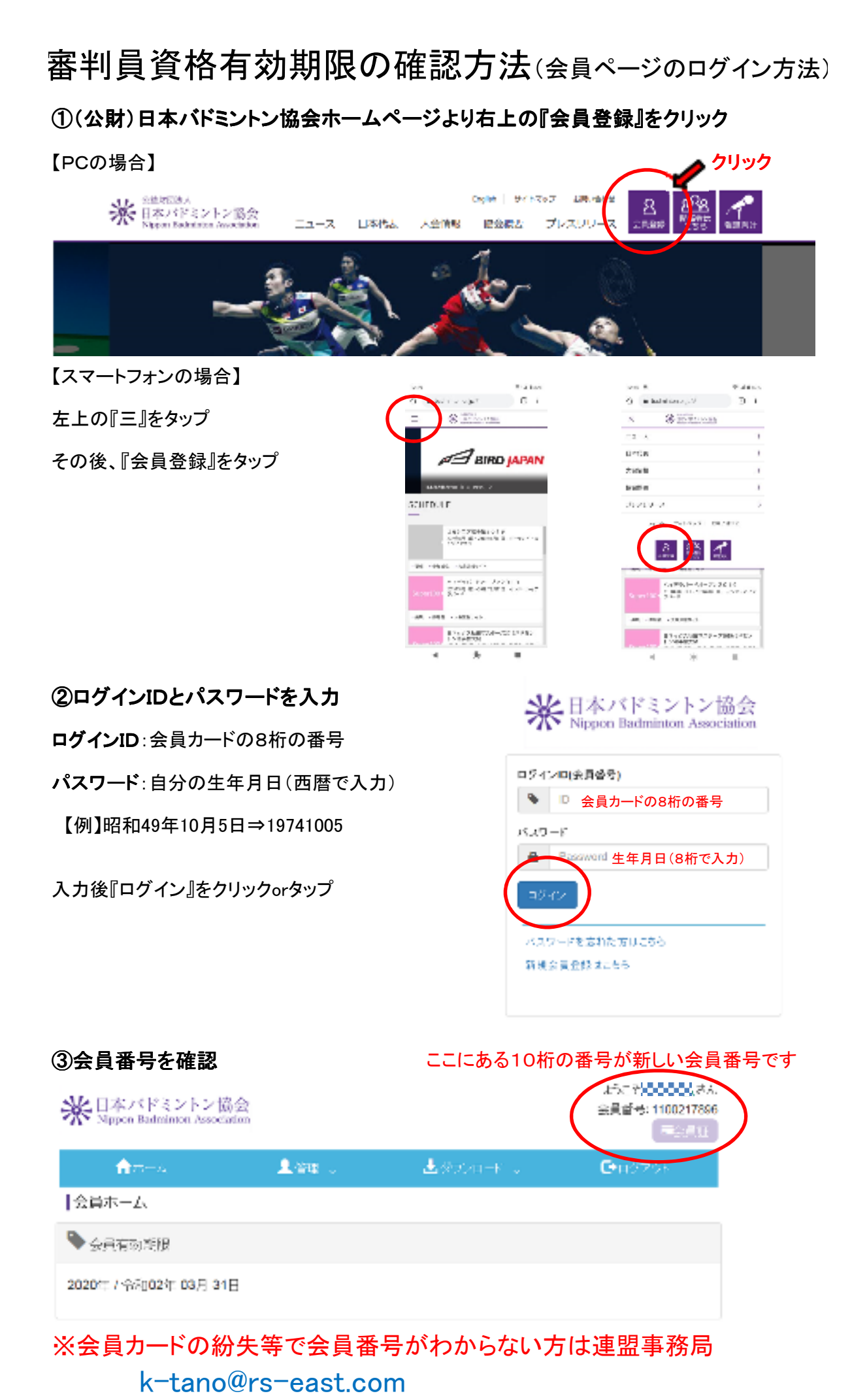

までメールでお問い合わせください。

## ④公認審判員資格有効期限を確認

| 米 日本パドミントン協会<br>Nippen Badminton Association |                                 |             | ようこそ <b>のののの</b> はらん<br>会員哲号:1100217898<br>雇気は17 |  |
|----------------------------------------------|---------------------------------|-------------|--------------------------------------------------|--|
| <b>≜</b> #−4                                 | 1.74 ·                          | 🛓 #920n-K 👃 | ©натак                                           |  |
| 会員本ーム                                        | 2.01FW2712-2.W                  |             |                                                  |  |
| 🎙 会員有效的服                                     | 新 <b>期</b> 回体情 <del>的</del> 。此時 |             |                                                  |  |
| 2020年 / 令和02年 03月 31                         | Е                               |             |                                                  |  |

## 『管理』 ⇒ 『会員情報参照・変更』の順にクリック

| 米日本バドミントン協会<br>Mppon Badminion Association |                                            |                            |                              | ようこそ <b>500000</b> (さん<br>会員務号: 1100217996<br>早分員話 |  |
|--------------------------------------------|--------------------------------------------|----------------------------|------------------------------|----------------------------------------------------|--|
| <b>↑</b> #+4                               | ▲ 留職 し                                     | 🛓 séggra – P               | 1. J. (1997)<br>1. J. (1997) | <b>€</b> 4 <i>9</i> 70×                            |  |
| 会員情報変更<br>会員情報を変更↓2                        | CK9530.                                    |                            |                              |                                                    |  |
| 🎙 会員状態情報                                   |                                            |                            |                              |                                                    |  |
| 会員番号<br>新規会員登録日<br>所起団体名                   | 1100217896<br>2015年 / 平成27年 08月 20日<br>YYC | 会員状況<br>会員 <del>有法規模</del> | 期限切れ                         |                                                    |  |

## 最初に会員状況を確認してください。

『期限切れ』となっている場合は今年度の会員登録がされておりません。 審判員資格更新時に会員登録料2800円が別途必要になります。 また、『会員』となっていても昨年度の会員登録をされていない場合資格更新ができません。 別途2800円支払うことで昨年度会員登録ができます。

さらに下にスクロールすると各種個人情報が表示されます。 その中に審判員資格有効期限が表示されます。 この有効期限が『2021年/令和03年03月31日』と記されている方は 今年度の更新対象となります。

| 🍆 審判員情報   |                            |  |
|-----------|----------------------------|--|
| 審判員資格     |                            |  |
| 旧靈判員資格委号  |                            |  |
| 審判員資格有効期間 | 2021/今初3 🖂 年 03 🖓 月 31 🖓 E |  |

更新を申込みされますと次回の有効期限は

2・3級は『2024/令和6年03月31日』、1級は『2026/令和8年03月31日』になります。